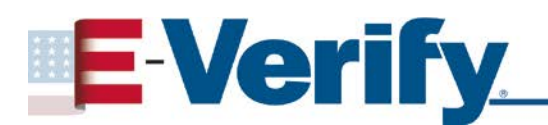

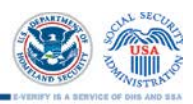

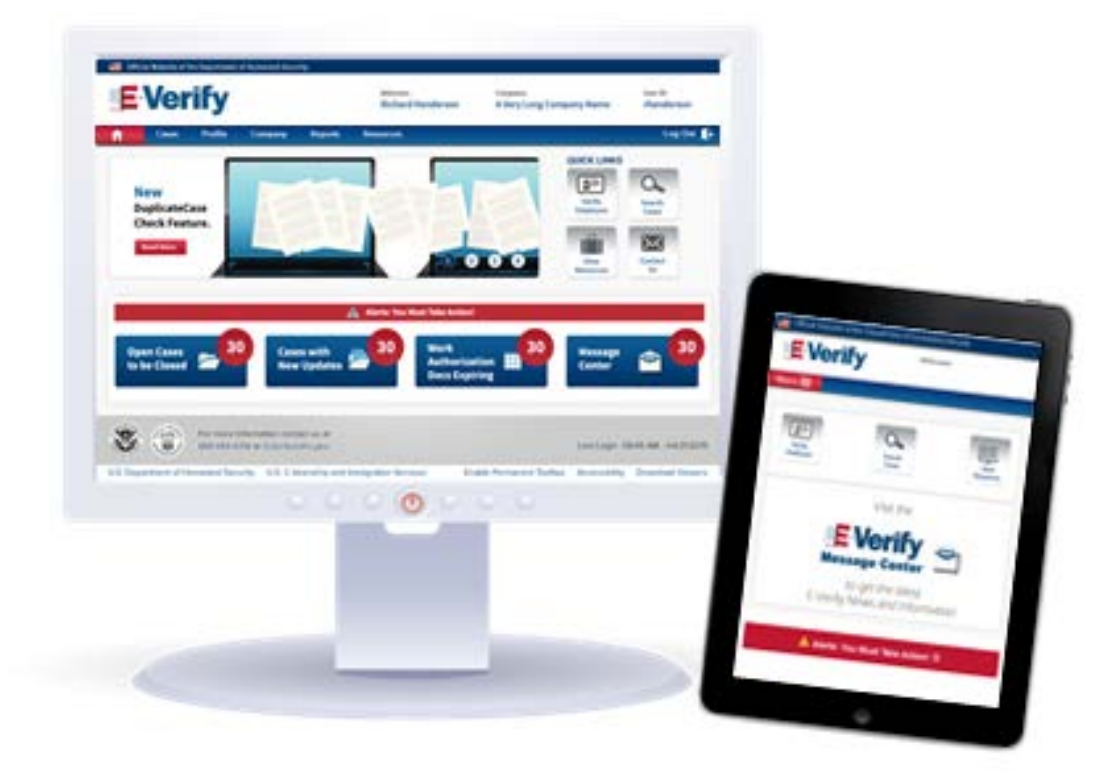

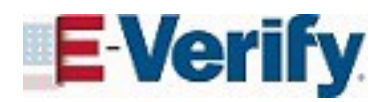

# New E-Verify Design *February 2016*

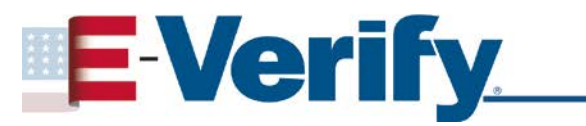

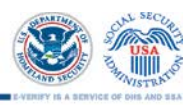

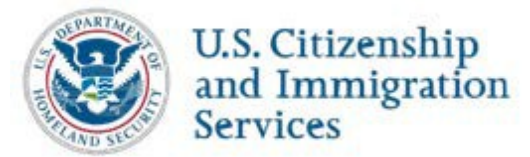

## **CONTENTS**

| 1.0 | INTRODUCTION                      | 3 |
|-----|-----------------------------------|---|
| 1.1 | OVERVIEW                          | 4 |
| 1.2 | Mobile Devices Home Page          | 5 |
| 2.0 | FORM I-9 INFORMATION SCREENS      | 5 |
| 3.0 | RESOURCES AND CONTACT INFORMATION | 6 |

# 1.0 INTRODUCTION

This overview of the new E-Verify design introduces enhancements that improve the user experience on desktop and mobile devices. While the screen design and login address for employers and corporate administrators have changed, the E-Verify process and policies remain the same. All users must follow the guidelines in the Memorandum of Understanding for Employers and the E-Verify User Manual.

The new login URL for employers and corporate administrators is <u>https://e-verify.uscis.gov/web</u>. We recommend saving this to your browser's bookmarks or favorites.

For the purpose of this overview, the terms:

- "New E-Verify design" refers to the updated E-Verify website, at <u>https://e-verify.uscis.gov/web</u>;
- "Employer" means any person, company, or other entity that is required to complete Form I-9, Employment Eligibility Verification, including any individual with an E-Verify user account; and
- "Original website" refers to the original E-Verify website, at <a href="https://e-verify.uscis.gov/emp">https://e-verify.uscis.gov/emp</a>.

To provide feedback, write to <u>E-Verify@dhs.gov</u> with "New E-Verify Design" in the subject line.

### 1.1 OVERVIEW

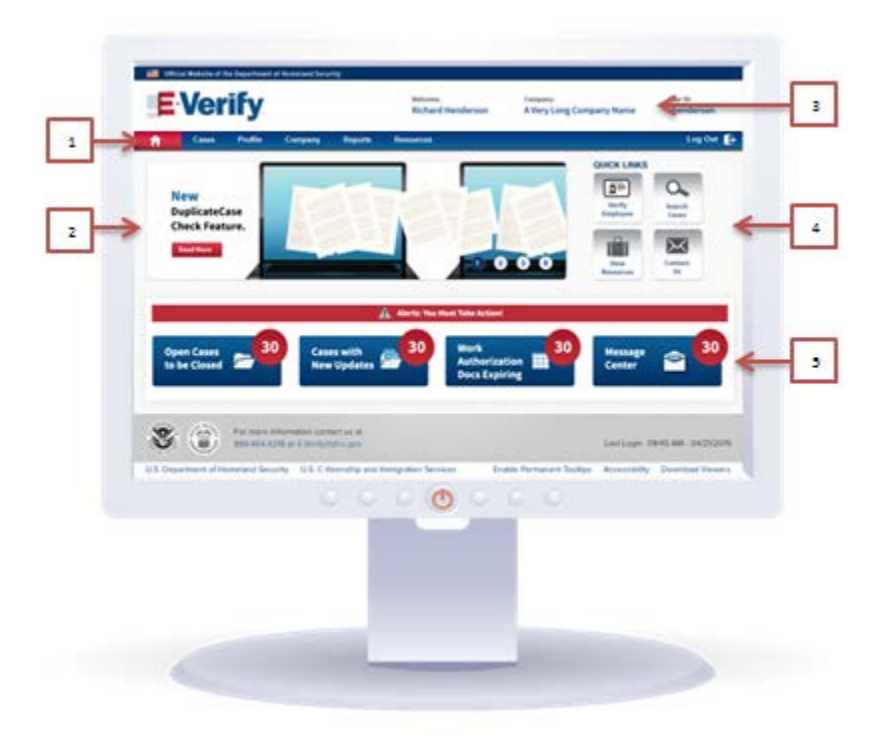

Below are highlights of the changes on the E-Verify home page:

- MENU BAR: When you log in, you will notice the left-side navigation menu now appears at the top of the screen. Select any heading to show a list of related actions. The process for creating a case is the same; for guidance, review the <u>E-Verify User Manual</u>.
- 2. ROTATING BANNER: This will introduce new features, news stories and announcements for all users.
- **3. COMPANY INFORMATION:** The company name now appears at the top of the desktop screen, so managers of multiple accounts can immediately know which account is active.
- **4. QUICK LINKS:** These links provide direct access to four commonly used E-Verify features: Verify Employee, Search Cases, View Resources, and Contact Us.
- 5. MESSAGE CENTER: This center for news and announcements replaces E-Verify News.

#### 1.2 MOBILE DEVICES HOME PAGE

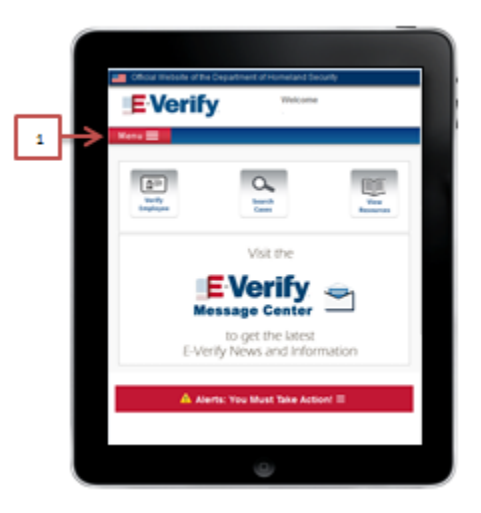

On a mobile device, the new home page automatically adjusts itself to the size of the screen.

1. MENU BAR: The left-hand navigation menu now appears at the top. Select "Menu" to show all the categories that appear at the top of the home page for desktop computers.

## 2.0 FORM I-9 INFORMATION SCREENS

| Official Website of the Department of Homeland | In Other Website of the Department                                                                                      | d d'international |                                                                                                    |
|------------------------------------------------|----------------------------------------------------------------------------------------------------|-------------------|----------------------------------------------------------------------------------------------------|
| EVerify Veters                                 | E Verify ***                                                                                                    | 1000              | Colora Vector of the Copyright of the Copyright of the Co |
| Visit the<br>EVerify News and Information      | Here<br>Heme<br>Cases<br>New Case<br>Vew Cases<br>Search Cases<br>Profile<br>Company<br>Reports<br>Resources<br>Leg Out |                   |                                                                                                    |

The screens for the employee's Form I-9 information have been reordered to follow the order on the form, making it easier to transfer the data to E-Verify.

## **3.0 RESOURCES AND CONTACT INFORMATION**

The primary resource for information about E-Verify is the <u>public website</u>, but do not hesitate to call or email us if you have a question. USCIS suggests that you bookmark or save the following URLs as favorites for easy access in the future.

| E-VERIFY RESOURCES                                                                                                    |                                   |  |  |  |
|----------------------------------------------------------------------------------------------------|-----------------------------------|--|--|--|
| <ul> <li>E-Verify Public Website</li> <li>General information about E-Verify</li> <li>Program information and statistics</li> <li>Frequently asked questions</li> <li>E-Verify user manuals</li> <li>E-Verify quick reference guides</li> <li>Information about employee rights and employer obligations</li> </ul> | www.dhs.gov/E-Verify              |  |  |  |
| <ul> <li>E-Verify Enrollment Application</li> <li>Website for initial employer enrollment</li> </ul>                                                                                                    | https://e-verify.uscis.gov/enroll |  |  |  |
| <ul> <li>E-Verify Access for Employers and Corporate</li> <li>Administrators</li> <li>User access to E-Verify</li> </ul>                                                                                                    | https://e-verify.uscis.gov/web    |  |  |  |
| <ul><li>E-Verify Access for E-Verify Employer Agents</li><li>User access to E-Verify</li></ul>                                                                                                    | https://e-verify.uscis.gov/esp    |  |  |  |

#### **E-VERIFY CONTACT INFORMATION**

#### **E-Verify Customer Support**

E-Verify Customer Support is available to assist you with using E-Verify, password resets, cases and technical support. We can also answer your questions about E-Verify policies and procedures, Form I-9 and employment eligibility. We are available Monday through Friday, from 8 a.m. Eastern time to 5 p.m. Pacific time, except on federal holidays.

| For E-Verify Employer Agents: | 888-464-4218<br>877-875-6028 TDD (for deaf and<br>hard of hearing)<br><u>E-VerifyEmployerAgent@dhs.gov</u> |
|-------------------------------|----------------------------------------------------------------------------------------------------|
| For Clients:                  | 888-464-4218<br>877-875-6028 TDD<br><u>E-Verify@dhs.gov</u>                                                |

| E-VERIFY CONTACT INFORMATION                                                                                                    |                                                             |  |  |  |
|----------------------------------------------------------------------------------------------------|-------------------------------------------------------------|--|--|--|
| For Employees:                                                                                                    | 888-897-7781<br>877-875-6028 TDD<br><u>E-Verify@dhs.gov</u> |  |  |  |
| Department of Justice, Civil Rights Division, Office of Special Counsel for Immigration-<br>Related Unfair Employment Practices (OSC) |                                                             |  |  |  |

OSC is available to answer your questions about immigration-related employment discrimination, including discrimination based on citizenship status, immigration status or national origin in the Form I-9 and E-Verify processes.

| Employer Hotline: | 800-255-8155                  |
|-------------------|-------------------------------|
|                   | 800-362-2735 TDD              |
| Employee Hotline: | 800-255-7688                  |
|                   | 800-237-2515 TDD              |
| Website:          | www.justice.gov/crt/about/osc |